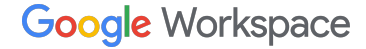

B I ⊻ <del>S</del>

# Programa de Recomendación de Google Workspace Guía de configuración del perfil de pagos

Diciembre 2024

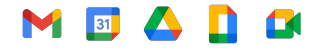

Información confidencial y protegida

# Índice 🏹

| 0          | <u>Cronología</u>                 | 03 |
|------------|-----------------------------------|----|
| $\bigcirc$ | Enlace del perfil de pagos        | 04 |
| 0          | Introduce tu información bancaria | 06 |
| $\bigcirc$ | Información fiscal                | 13 |
| $\bigcirc$ | <u>Mensajes de error</u>          | 16 |
| $\bigcirc$ | Historial de transacciones        | 18 |
| 0          | <u>Otros idiomas</u>              | 20 |

## Configurar un perfil de pagos por primera vez

# El c

#### El contacto recomendado lleva más de 90 días

Te enviaremos un enlace para que configures tu perfil de pagos de Google Pay. Este enlace caduca tras 14 días.

### Introduce tu información personal

Sigue las instrucciones para introducir la información necesaria.

### Introduce tu información bancaria

Si prefieres introducir tu información bancaria más adelante, puedes volver a acceder a "<u>Suscripciones y servicios</u>" en Google Pay para hacerlo.

### Dirección de correo

Los enlaces del perfil de pagos se envían a la dirección de correo electrónico que proporcionaste durante el proceso de registro. Si tienes que cambiar la dirección de correo, <u>ponte en contacto con nosotros</u> **antes** de introducir la información bancaria.

#### Mensajes de error

Si te encuentras algún problema o te aparecen <u>mensajes de error</u>, ponte en contacto con nuestro <u>equipo de</u> <u>Asistencia</u> para obtener ayuda.

#### Transferencia del pago

Después de introducir correctamente toda la información necesaria, tu recomendación pendiente se procesará la segunda semana del mes. A finales de ese mes, los fondos se deben transferir a tu cuenta bancaria.

A raíz de la transferencia, el saldo de tu cuenta de Google Pay se restablecerá a 0 \$, lo que indica que la transacción se ha completado correctamente.

### Abre tu enlace del perfil de pagos

# 01

Se te enviará un **enlace del perfil de pagos de Google** personalizado cuando tengas tu primer contacto recomendado apto en una región y moneda específicas. Este enlace sirve exclusivamente para que recibas tus bonificaciones por recomendaciones. **NOTA:** En un plazo máximo de **14 días** tras recibir tu enlace del perfil de pagos, **haz clic en el enlace** 

y proporciona la información necesaria.

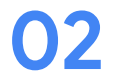

#### Completa el proceso introduciendo tu información bancaria.

Puedes volver más adelante a <u>"Suscripciones y servicios" en Google Pay</u> e introducir los datos de tu cuenta bancaria.

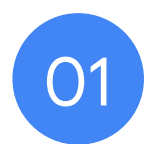

# Haz clic en el enlace del perfil de pagos e introduce la información necesaria

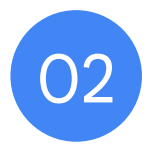

# Introduce tu información bancaria

### Introduce tu información bancaria

- Después de registrarte, accede a tu perfil de pagos de Google Pay y busca tu cuenta de facturación en la pestaña "<u>Suscripciones y servicios</u>" para introducir tus datos bancarios.
- En la cuenta de facturación, haz clic en Gestionar.

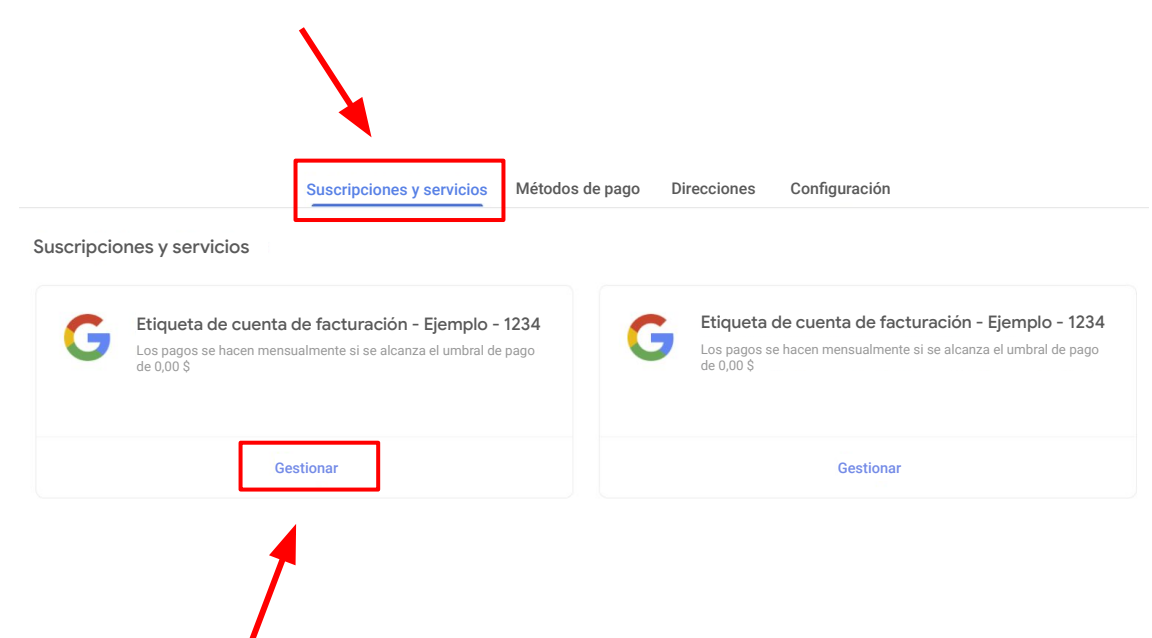

## Introduce tu información bancaria (cont.)

- Para añadir tu información bancaria a tu cuenta de facturación, ve a la sección Cómo recibes los pagos y haz clic en Añadir método de pago.
- Si tienes varias cuentas de facturación asociadas a diferentes monedas, asegúrate de introducir los datos bancarios de cada una de tus cuentas.

NOTA: La moneda de la cuenta bancaria debe coincidir con la moneda de la cuenta de facturación. Asegúrate de que tu banco acepta la moneda que se indica.

 Si la cuenta de facturación que has recibido no se corresponde con el país adecuado, ponte en contacto con el <u>equipo de Asistencia</u> para obtener ayuda.
Solicita un nuevo enlace específicamente para el país en el que se encuentra tu banco.

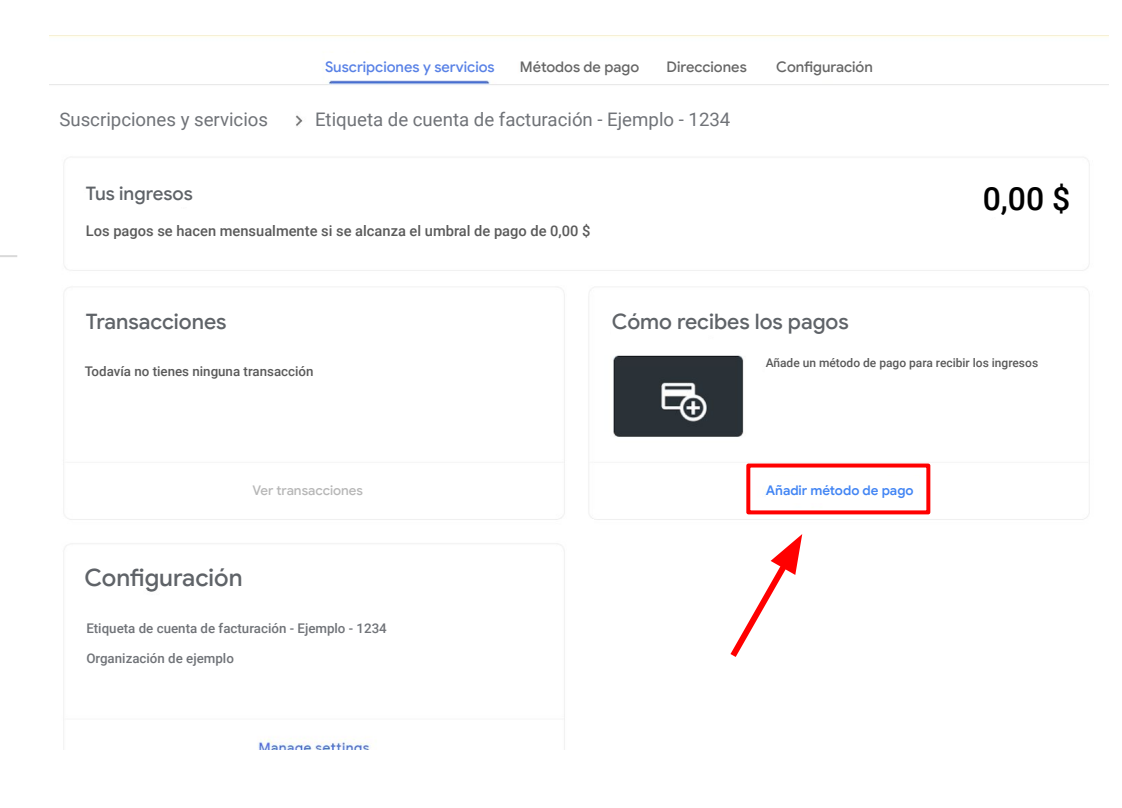

### Introduce tu información bancaria (cont.)

 Rellena los datos bancarios necesarios en Añadir método de pago y haz clic en Guardar cuando hayas acabado.

| La cuenta bancaria debe estar ubicada en Estados Unidos, y su moneda debe ser el dólar estadounidense. |
|----------------------------------------------------------------------------------------------------|
| Titular de la cuenta bancaria                                                                          |
| Tioo de cuenta<br>Ahorro                                                                               |
| Número de ruta                                                                                         |
| Número de cuenta                                                                                       |
|                                                                                                    |
| Si continúas, confirmas que has leído y aceptas la Política de Comunicación Electrónica.               |
|                                                                                                    |

# ¿Tiene varios ID de perfil de pagos?

- Si ves un menú desplegable en la esquina superior derecha de tu navegador, contacta con <u>el equipo de</u> <u>soporte</u> para obtener ayuda.
- Pide al equipo de soporte que confirme qué ID de perfil de pagos está vinculado a la cuenta de facturación asociada al programa de referencias.
- Una vez que el equipo de soporte te proporcione la siguiente información:
  - ID de perfil de pagos
  - Nombre de la cuenta de facturación
- 4. Usa el menú desplegable en Google Pay para acceder al **perfil de pagos** correcto.
- 5. En la pestaña <u>Suscripciones y servicios</u>, localiza la cuenta de facturación.
- 6. Haz clic en **Administrar** debajo de la cuenta de facturación e introduce tus datos bancarios.

| е | Google payments center |          |                 |                          |           |          | ¢ | Name 🔹 | 0 |  |
|---|------------------------|----------|-----------------|--------------------------|-----------|----------|---|--------|---|--|
|   |                        | Activity | Payment methods | Subscriptions & services | Addresses | Settings |   |        |   |  |

### Comprueba si hay alertas

- Vuelve a la pestaña "Suscripciones y servicios".
- Comprueba si hay alguna alerta visible en la esquina superior derecha de la página.
- Sigue las instrucciones de la notificación que aparece en la esquina superior derecha de la página.

#### **NO CANCELES EL PERFIL DE PAGOS**

Si te encuentras algún problema o aparece un mensaje de error, ponte en contacto con el equipo de Asistencia.

|                           |             |               | 🛕 1 alerta crítica 🌘 | ? |
|---------------------------|-------------|---------------|----------------------|---|
| Suscripciones y servicios | Direcciones | Configuración | ×                    |   |

nformación confidencial y protegida

# M 🛐 🛆 📘 🖬

# **Datos bancarios disponibles**

### **Datos bancarios disponibles**

- Si el perfil de pagos ya existe y los datos bancarios ya se han añadido, la información se rellenará automáticamente, pero la cuenta bancaria se debe definir como la cuenta principal de desembolso para la nueva cuenta de facturación.
- Para seleccionar los datos bancarios ya disponibles, selecciona "Principal" o añade los nuevos datos bancarios haciendo clic en "Añadir método de pago".
- Sigue las instrucciones de la notificación que aparece en la esquina superior derecha de la página.

|          | Cuenta bancaria ••••• 123<br>Tu nombre<br>Verificación obligatoria                                                                                                    |                               |
|----------|----------------------------------------------------------------------------------------------------|-------------------------------|
|          | Gestionar métodos de pago                                                                                                    | •                             |
|          |                                                                                                    |                               |
|          | Enviar o solicitar dinero Suscripciones y servicios Métodos de pago                                                                                                    | Direccione                    |
| scripcio | Enviar o solicitar dinero Suscripciones y servicios Métodos de pago<br>ones y servicios > Vendedor manual de Cloud - USD - Prueba - 3 > Métodos de p                                                                         | Direccione                    |
| scripcio | Enviar o solicitar dinero Suscripciones y servicios Métodos de pago<br>ones y servicios > Vendedor manual de Cloud - USD - Prueba - 3 > Métodos de p<br>Ahorro ••••• 57                                                      | Direccione                    |
| scripcio | Enviar o solicitar dinero Suscripciones y servicios Métodos de pago<br>ones y servicios > Vendedor manual de Cloud - USD - Prueba - 3 > Métodos de p<br>Ahorro •••• 57<br>CUENTA_BANCARIA_VÁLIDA<br>A Verificación pendiente | Direccione<br>ago<br>+ Añadir |

nformación confidencial y protegida

# M 🛐 🛆 🚺 🖬

# Información fiscal y comisiones por transferencias bancarias

Nota para los referentes con recomendaciones en América

to

**IMPORTANT NOTE**: If you are located outside of the United States, you may be subject to international wire transfer fees which will not be covered by Google.

### Referentes con contactos recomendados en América

Si no resides en Estados Unidos, pero has <u>recomendado contactos</u> de **Argentina, Brasil, Canadá, Chile, Colombia, Estados Unidos, México o Perú**, tendrás que introducir tu información fiscal.

Cuando hayas completado tu perfil de pagos, introduce tu información fiscal haciendo clic en la notificación de la esquina superior derecha o siguiendo los pasos que indicamos a continuación:

- Inicia sesión en tu cuenta de facturación de Google Pay que figura en "<u>Suscripciones y</u> servicios".
- 2. Haz clic en Configuración.
- 3. En "Perfil de pagos" busca la sección "Información fiscal de [tu país]" y haz clic en Editar.
- 4. Haz clic en **Añadir información fiscal** o **Actualizar información fiscal** para introducir o editar estos datos.
- Responde a las preguntas y haz clic en *Enviar* para mandar el certificado de condición de extranjero (Certificate of Foreign Status, W-8BEN) a la agencia tributaria de Estados Unidos (Internal Revenue Service, IRS) desde tu perfil de pagos.
- 6. Haz clic en *Guardar*.

#### Nota: Estados Unidos requiere este paso para demostrar tu condición de extranjero y puedas solicitar así los beneficios por un tratado aplicable.

#### Fuente: Introducir la información fiscal del comercio

|       | Actividad Metodos de pago Suscripciones y servicios Direcciones Comgu                  |
|-------|----------------------------------------------------------------------------------------|
| nfigu | rración                                                                                |
| Per   | fil de pagos                                                                           |
| 0     | ID de perfil de pagos 🕕                                                                |
|       | 1234-5678-9012                                                                         |
| Ø     | País o región 🧪                                                                        |
|       | País                                                                                   |
|       | Tipo de cuenta                                                                         |
|       | Organización                                                                           |
| ħ     | Nombre de la organización ()                                                           |
|       | Tu nombre                                                                              |
| 9     | Nombre (i)                                                                             |
|       | Tu nombre                                                                              |
| ₽     | Dirección de la 🕦                                                                      |
|       | organización<br>Calle 123                                                              |
|       | Ciudad, provincia y código                                                             |
|       | postal                                                                                 |
|       | Pais<br>Ponte en contacto con nosotros para actualizar tu información de solo lectura. |
|       | Información fiscal 🕦                                                                   |
|       | del país                                                                               |
|       | Información fiscal 🕕 🧪<br>del país                                                     |
|       | Idioma preferido para la documentación                                                 |
|       | Inglés (EE, UU.)                                                                       |

nformación confidencial y protegida

# Mensajes de error

## Mensajes de error habituales

Si te encuentras alguno de los siguientes mensajes de error, te recomendamos que te pongas en contacto con nuestro equipo de Asistencia para obtener ayuda. Al ponerte en contacto con <u>nuestro equipo de Asistencia</u>, podremos abrir una incidencia en tu nombre y escalarla al departamento de Contabilidad de Google Pay. Nuestro equipo trabajará con diligencia para resolver el problema y prestarte la ayuda que necesites.

| Mensaje de error                     | ¿Qué debes hacer?                                                          | Detalles                                                                                                    | Tiempo de resolución estimado                                                             |
|--------------------------------------|----------------------------------------------------------------------------|----------------------------------------------------------------------------------------------------|-------------------------------------------------------------------------------------------|
| OR-AC-01                             | Actualizar la consola de<br>administración                                 | Este error se produce porque la cuenta de G Suite de<br>la empresa no ha activado el acceso a los pagos para<br>los usuarios                                                    | El administrador de tu cuenta de G Suite<br>debe seguir los pasos de <u>este artículo</u> |
| OR-IDGRA-01                          | Introduce tus datos<br>bancarios                                           | Ya has configurado tu perfil de pago. Navegue hasta<br>' <u>Suscripciones y servicios</u> ' para ubicar la cuenta de<br>facturación correcta e ingrese su información bancaria. | El mismo dia                                                                              |
| OR-RWE-02                            | <u>Contactar con el equipo</u><br><u>de Asistencia</u>                     | El método de pago aparece porque la cuenta del<br>usuario no está aprobada                                                                                                    | Entre 1 y 4 días hábiles                                                                  |
| OR-BAAVFT-03                         | <u>Contactar con el equipo</u><br><u>de Asistencia</u>                     | Es un error de riesgo del código de identificación<br>bancaria (BIC) o<br>un error del código SWIFT.                                                                            | Entre 1 y 4 días hábiles                                                                  |
| OR-CAC-02                            | <u>Contactar con el equipo</u><br><u>de Asistencia</u>                     | Es posible que tengas que verificar tu información de<br>pago o tu identidad                                                                                                    | Entre 1 y 4 días hábiles                                                                  |
| OR-BAIH-10                           | <u>Contactar con el equipo</u><br><u>de Asistencia</u>                     | Este error está relacionado con algo que supone<br>un riesgo                                                                                                    | Entre 1 y 4 días hábiles                                                                  |
| OR-CAC-01                            | <u>Contactar con el equipo</u><br><u>de Asistencia</u>                     | Este error está relacionado con algo que<br>supone un riesgo                                                                                                    | Entre 2 y 5 días hábiles                                                                  |
| Pago a cuentas bancarias<br>de Japón | Nuestro equipo se pondrá en<br>contacto contigo cuando se<br>haya resuelto | Google Pay está teniendo problemas para pagar<br>a los usuarios en Japón. El equipo de Ingeniería<br>de Google Pay está trabajando para solucionar<br>este problema.            | No hay una fecha estimada, pero<br>estamos monitorizando el problema                      |

Proprietary and confidential

# M I A I A Historial de transacciones

1.

### Consulta tu historial de transacciones

- 1. En Transacciones, haga clic en > "Ver transacciones"
- 2. En el filtro, seleccione "Todo el tiempo"
  - También puede alternar entre las diferentes opciones desplegables en el medio para mostrar sus "Pagos" o "Ganancias".

| Activity Payment methods                                          | Subscriptions & service | Addresses   | Settings        |        |
|-------------------------------------------------------------------|-------------------------|-------------|-----------------|--------|
| Subscriptions and services > Billing Account Nam                  | e                       |             |                 |        |
| Your earnings                                                     |                         |             |                 | \$0.00 |
| Paid monthly if the total is at least \$0.00 (your payout thresho | ld)                     |             |                 |        |
| Your last payment was issued on Apr 26, 2023 for \$16.00.         |                         |             |                 |        |
| Transactions                                                      | How y                   | ou get paid |                 |        |
| Jul 1–5, 2024                                                     | \$0.00                  | Busir       | ess ···· 407    |        |
| Jun 1 – 30, 2024                                                  | \$0.00                  |             | First Last Name |        |
| May 1-31, 2024                                                    | \$0.00                  |             |                 |        |
| View transactions                                                 |                         | Manage      | payment methods |        |
|                                                                   |                         |             |                 |        |

| 2. | Activity Payment methods |                          | Subscriptions & services Addresses Settings |            | js           |
|----|--------------------------|--------------------------|---------------------------------------------|------------|--------------|
|    | Subscriptions and s      | services > Billing Acco  | ount Name > Transact                        | ions       |              |
|    | Det                      | ailed transaction view 🔹 | Payments                                    | - All time | ×            |
|    | Feb 17, 2023 –           | Jul 5, 2024  🛨 🖷         | •                                           |            |              |
|    | Date                     | Description              |                                             |            | Amount (USD) |
|    | Apr 26, 2023             | Automatic payment: Busir | ness ····001                                |            | -\$20.00     |

## Consulta estos recursos según tu país e idioma

### América

Canadá: inglés (EE. UU.) Estado Unidos: inglés (EE. UU.) Argentina: español LATAM Brasil: portugués (BR)/português (BR) Chile: español LATAM Colombia: español LATAM México: español LATAM Perú: español LATAM

### Asia-Pacífico

Australia: inglés (Reino Unido) Hong Kong: inglés (Reino Unido) India: inglés (Reino Unido) Japón: japonés/日本語 Nueva Zelanda: inglés (Reino Unido) Singapur: inglés (Reino Unido)

### **EMEA**

Bélgica: inglés (Reino Unido) Francia: francés/francais Alemania: alemán/deutsch Irlanda: inglés (Reino Unido) Italia: italiano Países Bajos: neerlandés/nederlands Portugal: portugués/português España: español Emiratos Árabes Unidos: inglés (Reino Unido) Reino Unido: inglés (Reino Unido)

Gracias